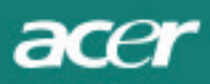

# Inhaltsverzeichnis

| TCO03 Hinweis               | 1  |
|-----------------------------|----|
| FCC Hinweis                 | 2  |
| Kanadischer DOC Hinweis     | 3  |
| Verpackungsinhalt           | 3  |
| Aufbauanleitung             | 4  |
| Monitor montieren           | 4  |
| Monitor demontieren         | 4  |
| Blickwinkel justieren       | 4  |
| Monitor anschließen         | 4  |
| Einschalten                 | 5  |
| Bildeinstellungen justieren | 5  |
| OSD Optionen                | 6  |
| OSD-Menü                    | 6  |
| Helligkeit & Kontrast       | 6  |
| Abtastung                   | 6  |
| Position                    | 6  |
| Farbe                       | 6  |
| Sprache                     | 7  |
| OSD Position                | 7  |
| Auto-Konfiguration          | 7  |
| Information                 | 7  |
| Rückstellung                | 7  |
| Technische Daten            | 8  |
| Technische Informationen    | 8  |
| Kontaktbelegung             | 9  |
| Standard Takttabelle        | 10 |
| IFehlerbehebung             | 11 |

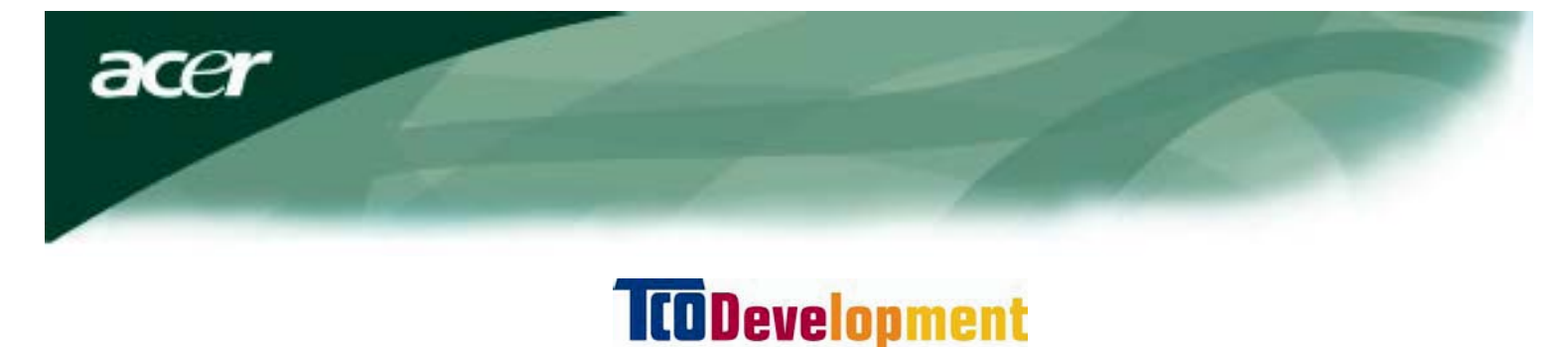

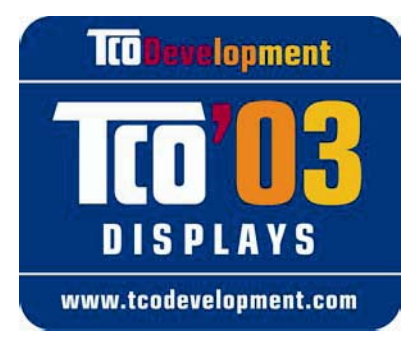

## Glückwünsche!

Das von Ihnen gekaufte Display trägt das TCO"03 Display-Gütezeichen. D.h., Ihr Display wurde entsprechend einiger der strengsten Kriterien für Qualität und Umweltschutz entworfen, hergestellt und geprüft. Das garantiert ein hochwertiges Produkt, das auf den Benutzer zugeschnitten ist und die Umwelt so wenig wie möglich belastet.

## Einige Punkte der TCO'03 Display Anforderungen:

## Ergonomie

 Gute visuelle Ergonomie und Bildqualität f
ür bessere Arbeitsbedingungen f
ür den Benutzer und eine Verminderung von Sicht- und Erm
üdungsproblemen. Wichtige Parameter sind Luminanz, Kontrast, Auflösung, Reflextionsgrad, Farbwiedergabe und Bildstabilität.

## Energie

- Energiesparmodus nach einer bestimmten Zeit vorteilhaft für Benutzer und Umwelt.
- Elektrische Sicherheit.

## Emissionen

- Elektromagnetische Felder.
- Geräuschemissionen.

# Ökologie

- Das Produkt muss recyclingbereit sein und der Hersteller muss ein zertifiziertes Umweltschutzmanagement-System wie EMAS oder ISO 14001 vorweisen können.
- Einschränkungen für
  - Chlorierte und bromierte Flammschutzmittel und Polymer.
  - Schwermetalle wie Kadmium, Quecksilber und Blei.

Die Voraussetzungen dieses Gütezeichens wurden von TCO Development in Zusammenarbeit mit Wissenschaftlern, Experten, Anwendern und Herstellern weltweit entwickelt. Seit Ende der achtziger Jahre befasst sich TCO mit der Entwicklung von benutzerfreundlicheren IT-Geräten. Unser Gütezeichen wurde zuerst 1992 für Displays etabliert und wird heute von Benutzern und IT-Herstellern weltweit gefordert.

Für weitere Informationen siehe bitte www.tcodevelopment.com

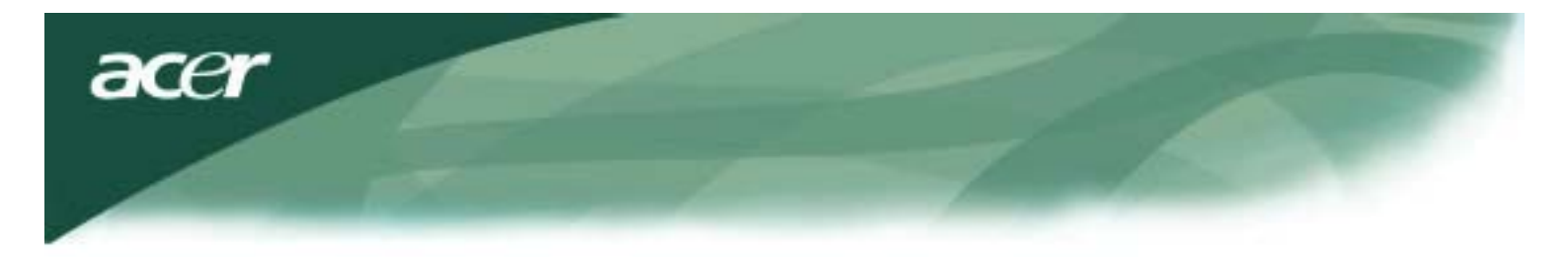

Informationen zum Recycling von IT-Geräten

Informationen zum Recycling von IT-Geräten

Acer ist in Sachen Umweltschutz stark engagiert und betrachtet Recycling, in der Form von Altmaterialsammlung und Entsorgung von gebrauchten Geräten als eine der höchsten Betriebsprioritäten, um die Umwelt zu entlasten.

Wir bei Acer sind uns des Einflusses unserer Branche auf die Umwelt bewusst und bemühen uns stets, die besten und umweltschonensten Produkte auf den Markt zu bringen.

Für weitere Informationen und Recyclinghinweise, siehe bitte die folgenden Webseiten:

Weltweit: http://global.acer.com/about/sustainability.htm

Siehe <u>www.global.acer.com</u> für weitere Informationen über unsere Produkte und deren Features und Vorteile für Sie.

### Lampenentsorgung

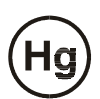

Lampe(n) im Inneren dieses Produktes enthält Quecksilber und muss gemäß Gemeinde-, Landes- oder Bundesvorschriften recyclet oder entsorgt werden. Für weitere Informationen wenden Sie sich bitte an die Gemeinschaft der Elektronikindustrie (Electronics Industries Alliance) <u>WWW. EIAE. ORG.</u> Für spezifische Informationen zur Lampenentsorgung siehe <u>WWW. LAMPRECYCLE. ORG.</u>

Europäische Richtlinie über Elektro- und Elektronik-Altgeräte (WEEE)

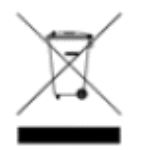

Dieses Elektronikgerät zur Entsorgung nicht in den Hausmüll geben. Bitte recyclen, um Umweltverschmutzung zu vermeiden. <u>Für weitere Informationen über die Altgerätrücknahme gemäß WEEE siehe bitte unsere Homepage www.acer.com unter Umwelt (environment)</u>.

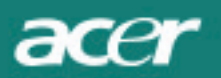

- Vergrößern Sie den Abstand zwischen Gerät und Empfänger.
- Verbinden Sie Gerät und Empfänger mit voneinander unabhängigen Netzsteckdosen.
- Wenden Sie sich an Ihren Händler oder einen qualifizierten Radio-/TV-Techniker.

Änderungen oder Modifikationen des Gerätes, die nicht vom Hersteller ausdrücklich genehmigt wurden, können zur Entziehung der Betriebserlaubnis dieses Gerätes führen.

## HINWEIS

Um den FCC Strahlungsgrenzen zu entsprechen und Störungen des Radio- und Fernsehempfangs zu vermeiden, muss ein abgeschirmtes Signalkabel verwendet werden. Verwenden Sie deshalb nur das mitgelieferte Signalkabel.

### Kanadischer DOC Hinweis

Dieses Digitalgerät der Klasse B entspricht allen Auflagen der kanadischen Vorschriften für störungserzeugende Geräte (Interference-Causing Equipment Regulations). Cet appareil numérique de la classe B repecte toutes les exigences du Règlement sur le materiel brouilleur du Canada.

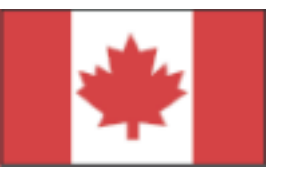

### Vorwort

Dieses Handbuch hilft Ihnen den LCD Monitor aufzubauen und in Betrieb zu nehmen. Die Informationen in diesem Dokument wurden sorgfältig auf Richtigkeit überprüft, dennoch kann für die Richtigkeit keine Garantie gegeben werden. Änderung der Informationen in diesem Dokument jederzeit vorbehalten. Dieses Dokument enthält urheberrechtlich geschützte Informationen.

Alle Rechte vorbehalten. Dieses Handbuch darf ohne die schriftliche Genehmigung des Herstellers auf keine Weise, mechanisch oder elektronisch, ganz oder teilweise, kopiert werden.

| Wichtige Sicherheitshinweise                                                                                        |
|----------------------------------------------------------------------------------------------------|
| Bitte lesen Sie die folgenden Hinweise sorgfältig durch. Dieses Handbuch sollte zum Nachschlagen aufgehoben werden. |

| $\mathbf{\mathbf{k}}$ | <ol> <li>Um den LCD Monitor zu reinigen;</li> <li> schalten Sie den LCD Monitor aus und ziehen Sie den Netzstecker.</li> <li> Sprühen Sie ein lösemittelfreies Reinigungsmittel auf ein Tuch und wischen Sie damit<br/>den Bildschirm vorsichtig ab.</li> </ol>                                                                                                  |
|-----------------------|----------------------------------------------------------------------------------------------------|
|                       | 2. Stellen Sie den LCD Monitor nicht in die Nähe eines Fensters. Regenwasser, Feuchtigkeit und Sonnenlicht können den Monitor beschädigen.                                                                                                    |
|                       | <ol> <li>Nicht auf den LCD Bildschirm drücken. Druck kann den Bildschirm permanent<br/>beschädigen.</li> </ol>                                                                                                    |
|                       | 4. Nicht das Gehäuse abnehmen um das Gerät selbst zu reparieren.<br>Wartungsarbeiten sollten nur von autorisiertem Fachpersonal durchgeführt werden.                                                                                                    |
|                       | 5. Betreiben Sie den LCD-Monitor bei Raumtemperaturen von 5 bis 40 ° C (oder 41 bis 104°F).<br>Ein Betrieb außerhalb dieses Temperaturbereiches kann zu dauerhaften Schäden am LCD-<br>Monitor führen.                                                                                                    |
|                       | <ul> <li>6. Tritt eine der folgenden Situationen ein, trennen Sie sofort den Netzstecker des<br/>Monitors und wenden Sie sich an einen autorisierten Fachmann.</li> <li>* Das Signalkabel vom Monitor zum PC ist aufgefranst oder beschädigt.</li> <li>* Flüssigkeit ist in den LCD Monitor eingedrungen oder der Monitor wurde Regen<br/>ausgesetzt.</li> </ul> |
|                       | * Der LCD Monitor oder das Gehäuse sind beschädigt.                                                                                                    |

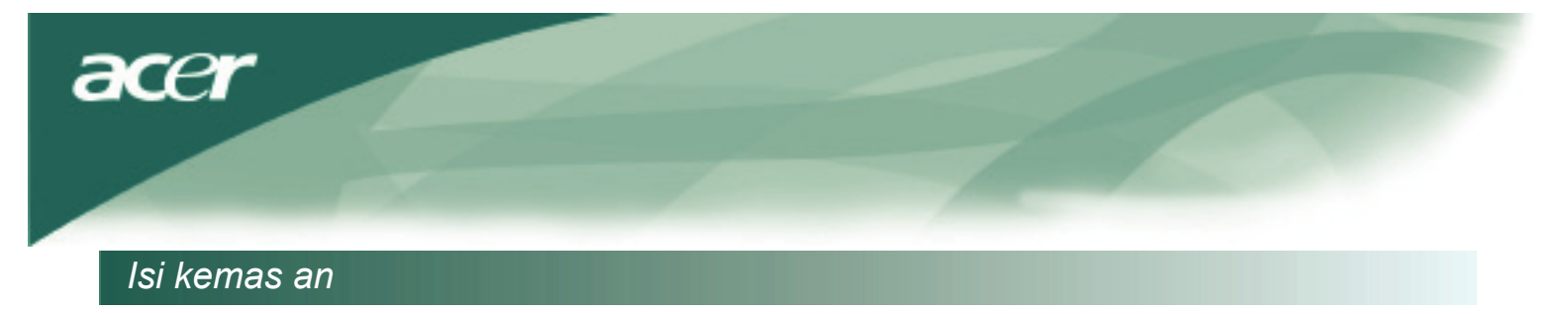

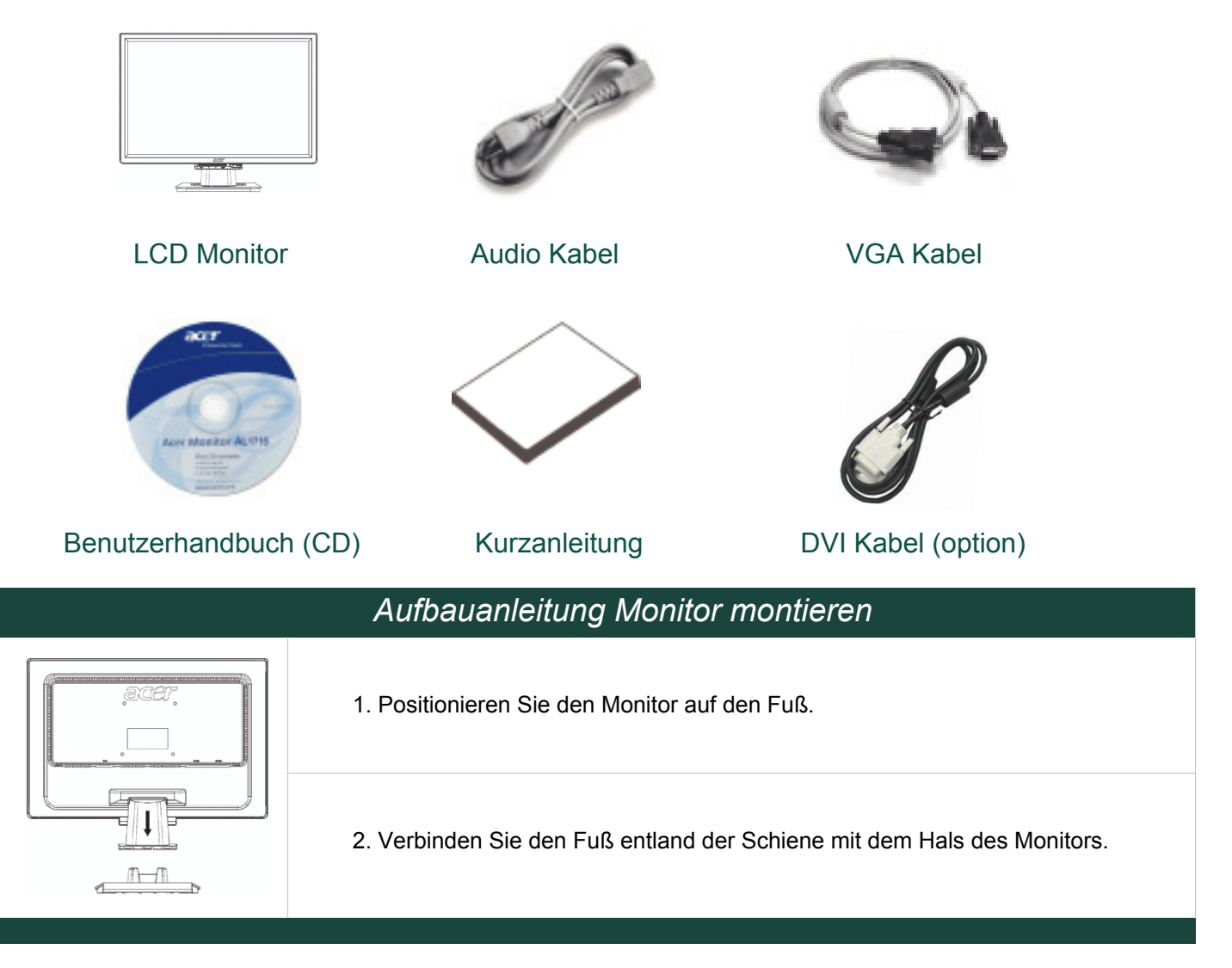

## Monitor demontieren

### Wichtig

Suchen Sie zuerst eine sauber, flache Oberfläche, auf der Sie den Monitor nach der Demontage ablegen können. Legen Sie für extra Schutz ein sauberes, trockenes Tuch unter den Monitor. Ziehen Sie den Monitor leicht nach oben, in entgegengesetzter Richtung des Fußes.

### Blickwinkel justieren

Der Monitor kann von 5° nach vorne bis 15° nach.

### Vorsicht:

Versuchen Sie nicht den LCD Monitor über den maximalen Schwenkbereich hinaus (siehe oben) zu biegen. Dies kann Monitor und Fuß beschädigen.

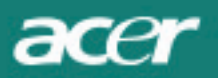

## Monitor anschließen

Bevor Sie den Monitor anschließen, schalten Sie bitte Computer und Monitor aus.

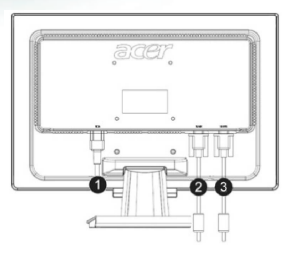

| (1) | Netz kabel            | Verbinden Sie das Netzkabel mit dem Monitor und einer ordnungsgemäß geerdeten Steckdose.                                |
|-----|-----------------------|----------------------------------------------------------------------------------------------------|
| (2) | DVI Kabel<br>(option) | Verbinden Sie das DVI Kabel mit dem DVI Ausgang der Computer-Grafikkarte und ziehen Sie die Anschlussschrauben fest.    |
| (3) | VGA Kabel             | Verbinden Sie das VGA Kabel mit dem VGA Ausgang der<br>Computer-Grafikkarte und ziehen Sie die Anschlussschrauben fest. |
|     |                       |                                                                                                    |

WARNUNG: Der 15-pol. Stecker des VGA Kabels ist trapezförmig. Prüfen Sie das die Buchse die gleiche Form hat und das beim Einstecken des Kabels keine Kontakte verbogen oder beschädigt werden.

### Einschalten

Schalten Sie zuerst den Monitor, dann den Computer ein.

Wenn die LED des Ein-/Ausschalters grün wird, ist der Computer betriebsbereit. Nach ca. 10 Sekunden erscheint ein Bild auf dem Monitor. Sehen Sie weder eine grüne LED noch ein Bild, überprüfen Sie die Anschlüsse.

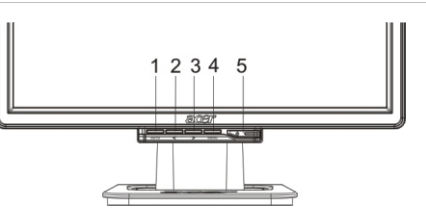

| 1 | AUTO | Auto Konfiguration   | Ist das OCD aktiv, drücken Sie diese Taste um es zu verlassen. Ist<br>das OCD nicht aktiviert, Drücken Sie diese Taste zur automatischen<br>Konfiguration: Bildposition, Bildfrequenz und -phase werden<br>automatisch optimiert. |
|---|------|----------------------|----------------------------------------------------------------------------------------------------|
| 2 | <    | Minus                | Mit dieser Taste können Sie im OCD Menü Optionen auswählen oder justieren.                                                                                                    |
| 3 | >    | Plus                 | Mit dieser Taste können Sie im OCD Menü Optionen auswählen oder justieren.                                                                                                    |
| 4 | MENU | OSD-Menü             | Drücken Sie diese Taste um das OSD Menü zu starten.<br>Erneutes Drücken schließt das Menü wieder.                                                                                                    |
| 5 | ()   | Ein-/<br>Ausschalter | Zum Ein-/Ausschalten des Gerätes.<br>Grüne LED: Gerät eingeschaltet.<br>Orange LED: Gerät im Sleep-Modus.                                                                                                    |

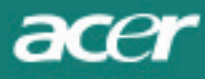

### **OSD** Optionen

Siehe auch "externe Kontrollen" auf Seite 5. OSD Optionen einstellen:

1. Drücken Sie die MENU Taste, um das OSD Menü zu öffnen.

2. Wählen Sie einen Menüpunkt dem den < und > Tasten und drücken Sie die MENU Taste um diesen Punkt einstellen zu können.

3. Stellen Sie die gewünschten Werte mit den Tasten < und > ein.

4. Haben Sie alle gewünschten Einstellungen getroffen, drücken Sie die MENU Taste um das Menü wieder zu beenden. (Oder die Einstellungen werden automatisch nach 45 Sekunden gespeichert.)

### OSD Menü

### Helligkeit & Kontrast

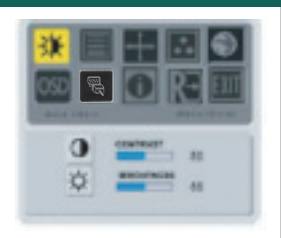

HELLIGKEIT: Regelt die Helligkeit des Bildschirmes. Sie können einen Wert von 0 bis 100 einstellen.

KONTRAST:

Regelt den Kontrast von dunklen und hellen Farbtönen in Relation zueinander. Sie können einen Wert von 0 bis 100 einstellen.

Abtastung

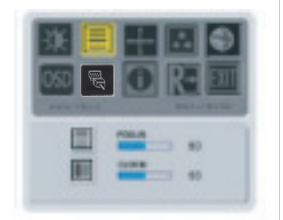

#### FOKUS:

Mit dieser Einstellung können Sie horizontale Verzerrungen entfernen und das Bild klar und scharf stellen.

#### TAKT:

Sind im Hintergrund vertikale Streifen zu sehen, können diese mit dieser Einstellung minimiert werden. Diese Einstellung verändert auch die horizontale Größe des Bildes.

### Position

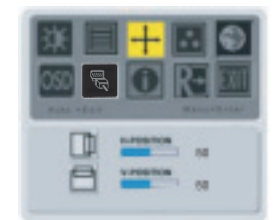

#### V-Position:

Stellt die vertikale Bildposition ein.

#### H-Position:

Stellt die horizontale Bildposition ein.

### Farbtemperatur

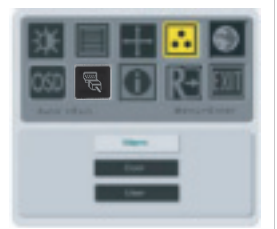

Um die Farbtemperatur einzustellen, stehen drei Einstellungsmethoden zur Verfügung WARM:

Stellt die Farbtemperatur auf CIE Koordinaten 6500°K.

#### KÜHL:

Stellt die Farbtemperatur auf CIE Koordinaten 9300°K.

#### Benutzerdefiniert:

Sie können die Farbintensivität von Rot, Grün und Blau nach eigenen Wünschen einstellen.

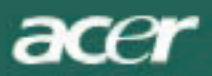

## Sprache

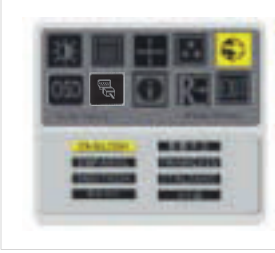

OSD-Menüsprache wählen.

## OSD Position

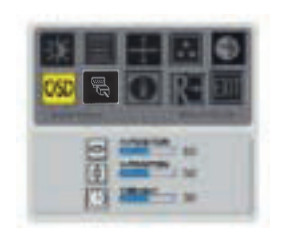

Diese Einstellung ändert die Position des OSD-Menüs auf dem Bildschirm. Mit der TIMEOUT Funktion können Sie einstellen, wann das OSD-Menü automatisch ausgeblendet wird (10 bis 120 Sekunden).

### Eingangsquelle wechseln (Fur Modell mit rein analogem Eingang)

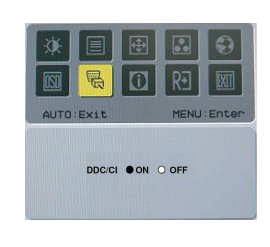

Zum Aktivieren/Deaktivieren der DDC / CI

### Eingangsquelle wechseln (Fur Modell mit Dual-Eingang)

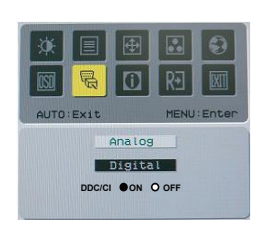

Analoge und digitale Eingangsquelle wechseln Zum Aktivieren/Deaktivieren der DDC / CI

## Information

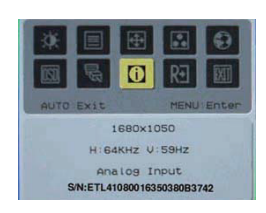

Zeigt Ihnen einige Bildschirminformationen.

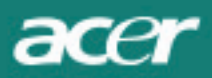

# Rückstellung

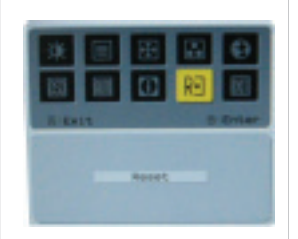

Stellt alle Einstellungen auf die Default-Werte (Auslieferungszustand).

## Technische Daten

| AL2216W B                                                         |                                               |  |  |  |
|-------------------------------------------------------------------|-----------------------------------------------|--|--|--|
| Position                                                          | Spezifikation                                 |  |  |  |
| Bilds chirm                                                       |                                               |  |  |  |
| Display                                                           | 22-Zoll Flachbildschirm Active Matrix TFT LCD |  |  |  |
| Max. Auflšsung                                                    | 1680 x 1050 @60Hz                             |  |  |  |
| Pixelabstand                                                      | 0.282 mm X 0.282mm                            |  |  |  |
| Farbe                                                             | 16.2M                                         |  |  |  |
| Helligkeit                                                        | 300nits (typisch)                             |  |  |  |
| Kontrastrate                                                      | 2500:1 (ACM)                                  |  |  |  |
| Pixel Reaktionszeit                                               | 5ms (typisch)                                 |  |  |  |
| Horizontaler Blickwinkel                                          | 170°                                          |  |  |  |
| Vertikaler Blickwinkel                                            | 160°                                          |  |  |  |
| Externe Kontrollen Ein-/Ausschalter                               | Ein/Aus                                       |  |  |  |
| Kontrolltasten                                                    | AUTO, MENU, <, >                              |  |  |  |
| Videoschnittstelle                                                | VGA or VGA+DVI-D w/ HDCP (Option)             |  |  |  |
| Video                                                             | Analog0.7V                                    |  |  |  |
| SyncTTL                                                           | (+/ -)                                        |  |  |  |
| Plug & Play                                                       | DDC / CI                                      |  |  |  |
| Leistung                                                          |                                               |  |  |  |
| Stromversorgung                                                   | 100-240V Wechselstrom, 50/60 Hz, 1.5A         |  |  |  |
| Energieverbrauch bei normalem Betrieb<br>Pemakaian daya saat mode | < 55W                                         |  |  |  |
| Energieverbrauch in Stromsparmodus                                | < 1W                                          |  |  |  |
| Abmessungen und Gewicht                                           |                                               |  |  |  |
| Abmessungen (B <sub>İ</sub> Ñ H <sub>İ</sub> Ñ T)                 | 512.6mmx423.1mmx184.6mm(inklusive Fu§)        |  |  |  |
| Gewicht (netto/brutto)                                            | 4.6Kg/ 6.3Kg                                  |  |  |  |

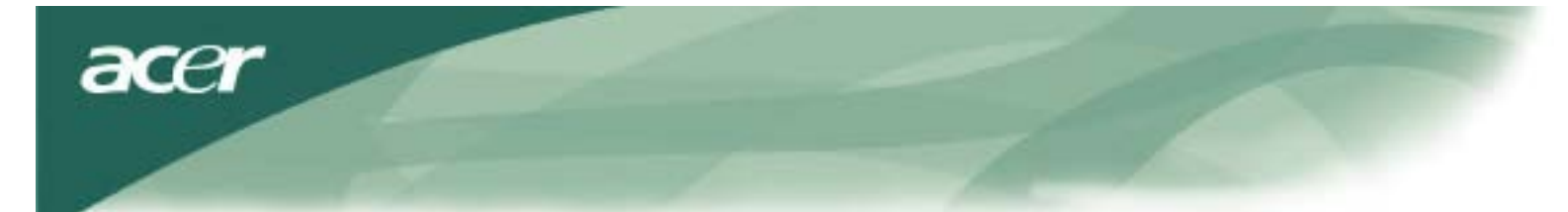

Technische Informationen Kontaktbelegung

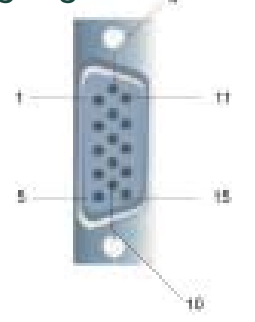

|     |             | Signal |             |
|-----|-------------|--------|-------------|
| PIN | Description | PIN    | Description |
| 1   | Red         | 9      | +5V         |
| 2   | Green       | 10     | N.C.        |
| 3   | Blue        | 11     | N.C.        |
| 4   | N.C.        | 12     | DDC_SDA     |
| 5   | GND         | 13     | HSYNC       |
| 6   | Red_GND     | 14     | VSYNC.      |
| 7   | Green_GND   | 15     | DDC_SCL     |
| 8   | Blue_GND    |        |             |
|     |             |        |             |

# Digitaler Videoeingang: DVI – D (Option)

| 1 | ТХ2-               | 9  | TX1-               | 17 | ТХ0-               |
|---|--------------------|----|--------------------|----|--------------------|
| 2 | TX2+               | 10 | TX1+               | 18 | TX0+               |
| 3 | Shield (TX2 / TX4) | 11 | Shield (TX1 / TX3) | 19 | Shield (TX0 / TX5) |
| 4 | NC                 | 12 | NC                 | 20 | NC                 |
| 5 | NC                 | 13 | NC                 | 21 | NC                 |
| 6 | DDC-Serial Clock   | 14 | +5V power          | 22 | Shield (TXC)       |
| 7 | DDC-Serial Data    | 15 | Ground (+5V)       | 23 | TXC+               |
| 8 | NC                 | 16 | Hot plug detect    | 24 | TXC-               |

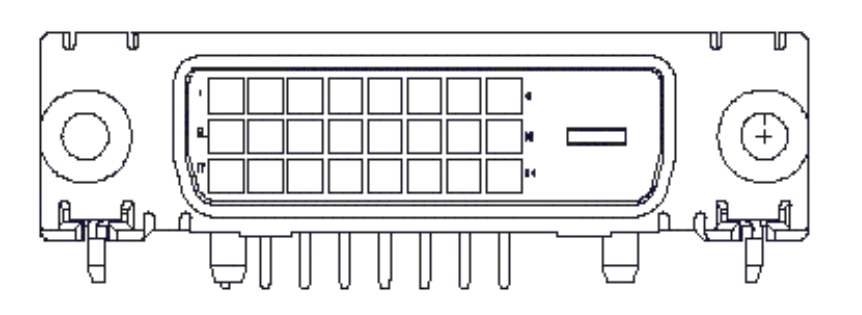

acer

## Standard T akttabelle

Ist der gewählte T akt NI CHT in der folgenden T abelle aufgelistet, schaltet der LCD M onitor in den Sleep-

| VESA MODES          |                |           |                                   |                  |                                |                  |                                 |  |  |
|---------------------|----------------|-----------|-----------------------------------|------------------|--------------------------------|------------------|---------------------------------|--|--|
| Horizontal Vertical |                |           |                                   |                  |                                |                  |                                 |  |  |
| Mode                | Resolution     | Total     | Nominal<br>Frequency<br>+/-0.5KHz | Sync<br>Polarity | Nominal<br>Frequency<br>+/-1Hz | Sync<br>Polarity | Nominal<br>Pixel Clock<br>(MHz) |  |  |
|                     | 640*480@60Hz   | 800*525   | 31.469                            | N                | 59.941                         | N                | 25.175                          |  |  |
| VGA                 | 640*480@72Hz   | 832*520   | 37.861                            | N                | 72.809                         | N                | 31.500                          |  |  |
|                     | 640*480@75Hz   | 840*500   | 37.500                            | N                | 75.000                         | N                | 31.500                          |  |  |
|                     | 800*600@56Hz   | 1024*625  | 35.156                            | Р                | 56.250                         | Р                | 36.000                          |  |  |
| SVCA                | 800*600@60Hz   | 1056*628  | 37.879                            | Р                | 60.317                         | Р                | 40.000                          |  |  |
| SVGA                | 800*600@72Hz   | 1040*666  | 48.077                            | Р                | 72.188                         | Р                | 50.000                          |  |  |
|                     | 800*600@75Hz   | 1056*625  | 46.875                            | Р                | 75.000                         | Р                | 49.500                          |  |  |
|                     | 1024*768@60Hz  | 1344*806  | 48.363                            | N                | 60.004                         | N                | 65.000                          |  |  |
| XGA                 | 1024*768@70Hz  | 1328*806  | 56.476                            | N                | 70.069                         | N                | 75.000                          |  |  |
|                     | 1024*768@75Hz  | 1312*800  | 60.023                            | Р                | 75.029                         | Р                | 78.750                          |  |  |
|                     | 1152*864@75Hz  | 1600*900  | 67.500                            | Р                | 75.000                         | Р                | 108.000                         |  |  |
|                     | 1152*720@60Hz  | 1488*748  | 44.859                            | Ν                | 59.972                         | Р                | 66.750                          |  |  |
|                     | 1280*960@60Hz  | 1800*1000 | 60.000                            | Р                | 60.000                         | Р                | 108.000                         |  |  |
| SYCA                | 1280*1024@60Hz | 1688*1066 | 63.981                            | Р                | 60.020                         | Р                | 108.000                         |  |  |
| SXGA                | 1280*1024@75Hz | 1688*1066 | 79.976                            | Р                | 75.025                         | Р                | 135.000                         |  |  |
| SXGA+               | 1400x1050@60Hz | 1864*1089 | 65.317                            | Ν                | 59.978                         | N                | 121.75                          |  |  |
| UXGA                | 1600*1200@60Hz | 2160*1250 | 75.000                            | Р                | 60.000                         | Р                | 162.000                         |  |  |
| WXGA                | 1360*768@60Hz  | 1792*795  | 47.712                            | Р                | 60.015                         | Р                | 85.5                            |  |  |
| WXGA+               | 1440*900@60Hz  | 1600*926  | 55.469                            | Р                | 59.901                         | N                | 88.75                           |  |  |
|                     | 1440*900@75Hz  | 1936*942  | 70.635                            | Ν                | 74.984                         | Р                | 136.75                          |  |  |
| WSXGA+              | 1680*1050@60Hz | 2240*1089 | 65.290                            | Ν                | 59.954                         | Ν                | 146.250                         |  |  |
|                     |                |           | IBM MODES                         |                  |                                |                  |                                 |  |  |
| FGA                 | 640*350@70Hz   | 800*449   | 31.469                            | Р                | 70.087                         | N                | 25.175                          |  |  |
| LON                 | 720x400@70Hz   | 900*449   | 31.469                            | Ν                | 70.087                         | Р                | 28.322                          |  |  |
| MAC MODES           |                |           |                                   |                  |                                |                  |                                 |  |  |
| VGA                 | 640*480@66.7Hz | 864*525   | 35.000                            | Р                | 66.667                         | Р                | 30.240                          |  |  |
| SVGA                | 832*624@75Hz   | 1152*667  | 49.725                            | N                | 74.550                         | N                | 57.283                          |  |  |
| XGA                 | 1024*768@75Hz  | 1328*804  | 60.241                            | N                | 74.927                         | N                | 80.000                          |  |  |
|                     | 1152*870@75Hz  | 1456*915  | 68.681                            | N                | 75.062                         | N                | 100.00                          |  |  |
|                     |                | (         | Other MODES                       |                  |                                |                  |                                 |  |  |
| XGA                 | 1024*768@72Hz  | 1360*800  | 57.669                            | N                | 72.086                         | N                | 78.434                          |  |  |
| SXGA                | 1280*1024@70Hz | 1696*1072 | 74.882                            | Р                | 69.853                         | Р                | 127.000                         |  |  |

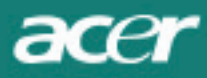

## Fehlerbehebung

Dieser LCD-Monitor wurde mithilfe von Standard VGA Takten voreingestellt. Wegen unterschiedlichen Ausgangsfrequenzen der verschiedenen VGA Karten auf dem Markt kann es vorkommen, dass Sie anfangs ein instabiles oder unklares Bild bekommen, wenn Sie einen neuen Anzeigemodus oder eine neue VGA Karte wählen.

### Achtung

Dieser LCD Monitor unterstützt mehrere VGA Modi. Siehe Standard Takttabelle für von diesem Monitor unterstützte Modi.

### PROBLEM Bild ist unklar und instabil.

Haben Sie ein unklares und unstabiles Bild, gehen Sie bitte folgendermaßen vor:

1. Schalten Sie den PC auf "Windows herunterfahren" Status (für MS-Windows Betriebssystem).

2. Prüfen Sie, ob schwarze vertikale Streifen zu sehen sind. Wenn ja, verwenden Sie die Einstellung "Takt" im OSD Menü. Verändern Sie den eingestellten Wert, bis die Streifen verschwinden.

3. Wählen Sie die Einstellung "FOKUS" im OSD Menü und justieren Sie den Wert, bis das Bild am klarsten erscheint.

4. Klicken Sie "Abbrechen" im "Windows herunterfahren" Dialog und verwenden Sie Ihren PC normal weiter.

### PROBLEM Es wird kein Bild angezeigt.

Wird kein Bild angezeigt, gehen Sie bitte folgendermaßen vor:

 Prüfen Sie das der Monitor eingeschaltet ist, alle Anschlüsse ordnungsgemäß verbunden sind und das System in einem korrekten Videomodi läuft. Siehe auch Kapitel 3 für Informationen über Videomodi und Taktfrequenzen.
 Schalten Sie den LCD Monitor aus und wieder ein. Wird immer noch kein Bild angezeigt, drücken Sie mehrmals die Auto-Taste.

3. Wird immer noch kein Bild angezeigt, verbinden Sie Ihren PC mit einem anderen CRT Monitor.

Funktioniert die Anzeige mit einem CRT Monitor, aber nicht mit Ihrem LCD Monitor, kann es sein, dass die Ausgangsfrequenz Ihrer VGA Karte außerhalb des Synchronisierbereichs des LCD Monitors liegt. Schalten Sie auf einen in der Standard Takttabelle aufgelisteten Videomodi oder wechseln Sie Ihre VGA Karte. Wiederholen Sie Schritte 1 und 2.

### PROBLEM Es wird kein Bild angezeigt.

Haben Sie eine Ausgangsfrequenz, die außerhalb des Synchronisierbereichs (horizontal: 31.5 ~ 80 KHz und vertikal: 56 ~ 75 Hz) des LCD Monitors liegt, zeigt das OSD Menü die Mitteilung "Außerhalb des Bildbereiches". Wählen Sie einen Videomodus, der von diesem LCD Monitor unterstützt wird. Ist das Signalkabel nicht richtig oder gar nicht angeschlossen, wird die Nachricht "Kein Eingabesignal" angezeigt.

**Vorsicht:** Versuchen Sie nicht, den Monitor auf eigenen Faust zu reparieren oder den Computer zu öffnen. Sollte Ihr Problem mit den Schritten der "Fehlerbehebung" nicht gelöst werden können, wenden Sie sich bitte an qualifiziertes Fachpersonal.